# 氾濫流の特性に着目した FEM 氾濫解析メッシュ生成システムの構築

日本工営株式会社 正会員 〇浜田 秀敬,一言 正之, 桜庭 雅明 国土交通省 国土技術政策総合研究所 水害研究室 正会員 伊藤 弘之

# 1. はじめに

従来の氾濫解析は直交格子を用いたものが多く,堤 防,盛土などの線構造物の形状は直交格子の辺上の境 界条件として仮定する.しかしながら,実際の市街地 における氾濫流の挙動は道路空間や建物等の影響が支 配的になることが多く,氾濫解析を行うにあたっては この影響を出来るだけ忠実に扱うことが望まれる.最 近ではこれらの境界形状を適切に表現するために,非 構造格子に基づく氾濫解析の適用も試みられているが, 地形や構造物の形状を表現するためのメッシュ生成が 煩雑となるといった課題がある.

本研究は、構造物形状や地形勾配の条件を適切に考 慮した氾濫解析のためのメッシュ生成を行い、更にメ ッシュ生成をユーザフレンドリーに行うことが可能な システムの構築を行ったものである.

#### 2. システム概要

本研究により構築した FEM 氾濫解析メッシュ生成シ ステム(以下「本システム」という.)の画面構成,仕 様,機能概要を図 1,表 1に示す.システムの特徴は, 以下に示すとおりである.

## ➢ GIS を用いたユーザインターフェース

標高,土地利用データの地図上への可視化や計算領 域等を地図上で設定する等,図1に示すようにGISを 用いて一連の作業を可能とし,氾濫解析用メッシュを 作成できるようにした.ユーザは,地図や生成された メッシュ等の表示を任意に変更することが可能であり, メッシュ生成の条件変更もシステム上で自在に行うこ とができる.

#### > オープンソースの利用

本システムの基本システムである GIS には,オープ ンソースである "Map Window GIS"<sup>1)</sup>を使用することで, 有償の GIS エンジンを購入しなくても利用することが できる仕組みとした.

## 公開データを活用したメッシュ生成

一般公開されている国土地理院標高データ,国土政 策局土地利用データ等を取り込む機能を設け,一般公 開されているデータからもメッシュ生成ができるよう にした.また,これらのデータを一括して GIS で表示 できるような機能を有するようにした.

# 3. メッシュ生成の流れ

非構造格子による氾濫解析のメッシュ生成は,図 2 の手順であり GIS と連携し処理を行っている.以下に 各手順について説明する.

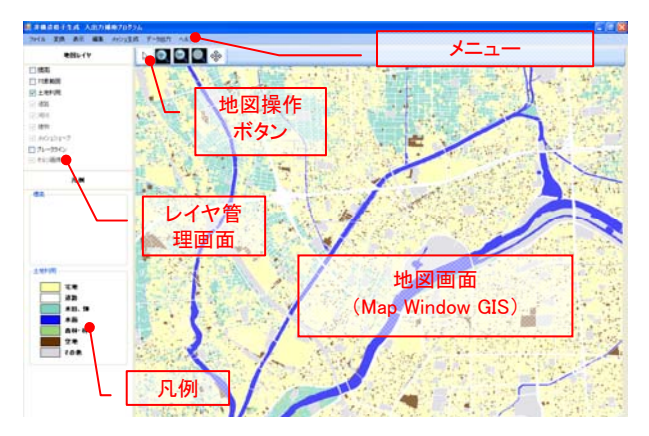

図 1 本システムの画面構成

| 仕様         | 内容                                |
|------------|-----------------------------------|
| 開発環境       | Microsoft C#<br>.NET Framework3.5 |
| 利用アプリケーション | Map Window GIS v4.8               |
|            |                                   |

|   | 機能                | 概要                                                                                                    |
|---|-------------------|----------------------------------------------------------------------------------------------------|
|   | 入力機能<br>(データ取り込み) | 国土地理院 基盤地図情報 5m メッシュ,基盤<br>地図情報25000,国土政策局 国土数値情報 土<br>地利用 1/10 細分メッシュ,オルソ画像等                                                                      |
|   | 計算領域指定            | 矩形・任意形状での計算領域指定                                                                                                    |
|   | 境界条件の設定           | 道路や盛土・河道等の線構造物の設定                                                                                                    |
|   | 表示機能              | <ol> <li>① ンステム画面上での二次元表示(有限要素分割)</li> <li>② Pov-Ray, SciLab 等のデータ型式変換・出力<br/>による鳥瞰図表示</li> <li>③ 拡大・縮小,要素・節点番号の表示</li> <li>④ 氾濫解析結果の表示</li> </ol> |
| ſ | 解析データ変換           | 氾濫解析用のデータに変換・出力する機能                                                                                                    |

#### (1)標高・土地利用データの取り込み

データの取り込みは、特別な変換をしなくても取り 込めるように GIS の汎用フォーマットである SHP 形式 等のデータを自動的に読み込むことを可能とした.

#### (2)計算領域の設定・構造物条件の設定

地図画面上でマウス操作により計算領域及び河川構 造物条件(ブレークライン)が設定できるようにした. 図3に計算領域の設定、及び構造物入力の一例を示す.

### (3)メッシュ生成条件の設定

メッシュ生成条件として,最大・最小メッシュ幅, 粗密の設定方法・条件(粗密レベル・粗度係数)を設定 できるようにした.

# (4) Delaunay 分割法に基づく非構造格子分割

有限要素法等による非構造格子の生成には, Delaunay 分割法に基づく方法がよく用いられるが,解 析領域の形状,線構造物や盛土などの境界形状及び傾 斜や粗度に応じたメッシュ生成には,工夫が必要であ る.以下にその内容を示す.

キーワード GIS,非構造格子,氾濫解析,メッシュ生成システム 連絡先 〒300-1259 茨城県つくば市稲荷原2304 日本工営株式会社 中央研究所 TEL029-871-2034

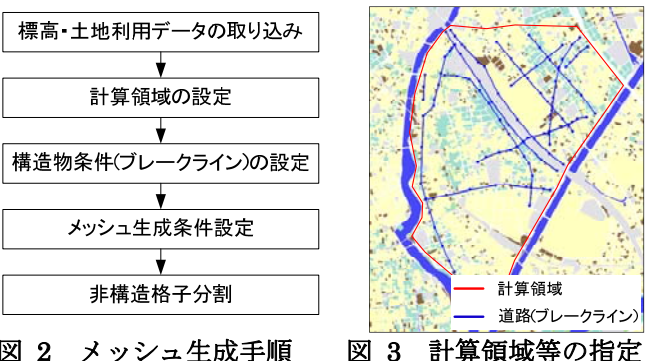

図 2 メッシュ生成手順

# 1) 複雑形状への適用

Delaunay 分割法は境界という概念を持たないことか ら一般に凸領域にしか適用することができないため, 境界の概念を持たせ任意領域に対して適用可能とした 修正 Delaunay 三角分割法<sup>2)</sup>を適用した.

# 2)河川構造物を表現したメッシュ生成

道路や盛土・河道などの線構造物は、氾濫現象へ与 える影響が大きい. これらの影響を氾濫解析で適切に 評価するため、線構造物の形状をブレークラインとし てメッシュ生成の入力データとし、線形状をメッシュ の辺で適切に表現させるものとした<sup>3)</sup>. (図 4 参照)

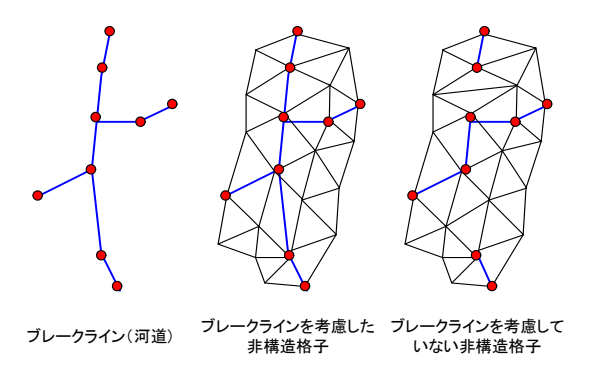

# 図 4 ブレークラインを考慮した非構造格子分割 3) 地形の傾斜等に応じたメッシュの粗密付け

# 計算の精度向上及び計算効率化のため、メッシュの 粗密付けは 表 2に示す3つの方法から選択できるもの

とした.システムでは、メッシュ発生間隔の最大・最 小を任意に設定できるようにし、粗密のある節点発生 から有限要素生成が可能となるようにした.

| 粗密付けの根拠              | 粗密付け手法                                                                                                    |
|----------------------|----------------------------------------------------------------------------------------------------|
| 地形の勾配                | 局所的な速い流れが生じる箇所については,現<br>象を詳細に評価する必要があると考えられる.<br>地形の勾配に応じて節点密度を自動設定し,流<br>速が速くなるような箇所はメッシュサイズを小<br>さくするように粗密付けを行う. |
| 地形の勾配変化<br>(標高の二階微分) | 勾配急変箇所では水理現象が複雑になるため,<br>標高の2回微分値(勾配の微分値)に応じて節<br>点密度を自動設定し,勾配急変化所はメッシュ<br>サイズを小さくするように粗密付けを行う.                     |
| 土地利用や建物              | 氾濫による被害を評価するためには、市街地な<br>ど人口・資産が集中する地域における浸水を詳<br>細に解析する必要があるため、土地利用や建物<br>配置に応じてメッシュの粗密付けを行う.                      |

表 2 粗密付けの設定手法

# 4. メッシュ生成例

構築したシステムを用いて, 一級水系の庄内川流域 を対象としてメッシュ生成を行い、適切に生成できる ことを確認した.図5に非構造格子分割図を示す.

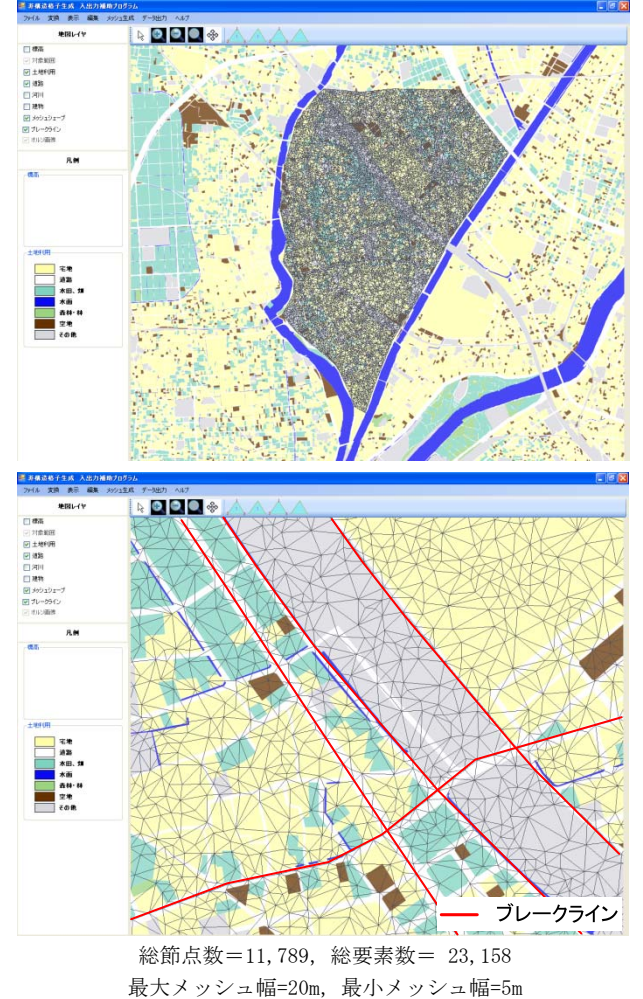

# 図 5 非構造格子分割図(上:領域全体,下:拡大)

# 5. おわりに

本研究では, FEM による氾濫解析の精度向上及び作業 効率化に資するメッシュ作成システムを構築した. そ の結果、従来煩雑であったメッシュ生成を任意の条件 で容易に行うことが可能となった. また本システムを 実流域に適用し、構造物・地形の条件を適切に表現し た氾濫解析が可能となることを確認した.

## 謝辞

本研究に際し、有益な御助言をいただいた中央大学 樫山和男教授に深謝致します。

#### 参考文献

- 1) Map Window GIS: http://www.mapwindow.org/
- 2) 谷口健男:FEMのための要素自動分割,森北出版社, 1992.
- 3) K.Kashiyama, H.Hamada, and T.Taniguchi:Large Scale Finite Element Simulation and Modeling Using GIS/CAD for Environmental Flows in Urban Area, International Conference on Computing in Civil and Building Engineering, ICCCBE, 10, (2004)